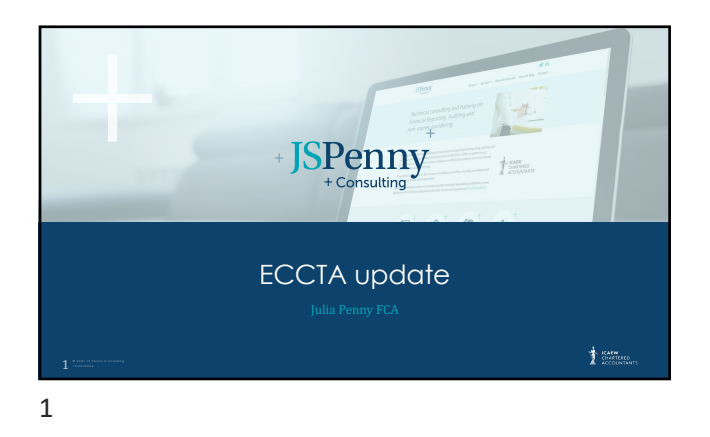

# Biography

Julia is extensively involved with the ICAEW as a volunteer and was the ICAEW President and Chair of the Board in 2022-23. She is also a past chair of the ICAEW Technical Advisory Committee, a former member of the Financial Reporting Faculty Board and of the AATs audit committee and a past President of the Thames Valley Society of Chartered Accountants.

Chartered Accountants. Julia is a well-known technical author and speaker and has had many articles published in print and online journals such as Accounting Web IK and Audit and Beyond (the ICAEW Audit Faculty Magazina). Julia revised the Bloomsbury publication Accounting Principles for fars threatilianers and was the joint author standards: the has also worked with networks of accountants providing policies, procedures and training and for software company Inflo, on their audit products.

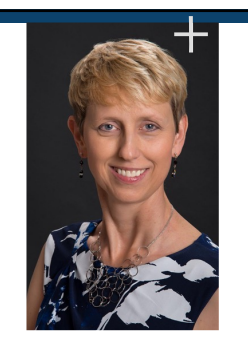

| JSpenny<br>Agenda                                                                                                    | The man                 |
|----------------------------------------------------------------------------------------------------|-------------------------|
| ECCTA introduction                                                                                                    |                         |
| New Powers for Companies House<br>Changes to registered office and email requirements<br>Changes to company name requirements<br>Other changes |                         |
| ID verification plans                                                                                                    |                         |
| Changes to accounts filing requirements for sr                                                                                                 | nall and micro entities |
|                                                                                                    |                         |

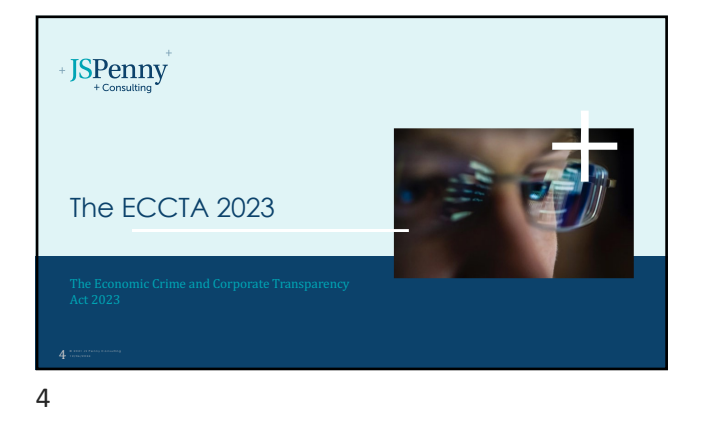

JSPenny ECCTA

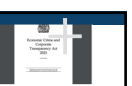

The Economic Crime and Corporate Transparency  $\operatorname{Act}$  2023, has been on the horizon for quite a while

Act 2022

In part it is a response to the Russian invasion of Ukraine and the realisation that rather than Britain being a "good place to do business in" it had also become a good place for criminal activity, including money laundering

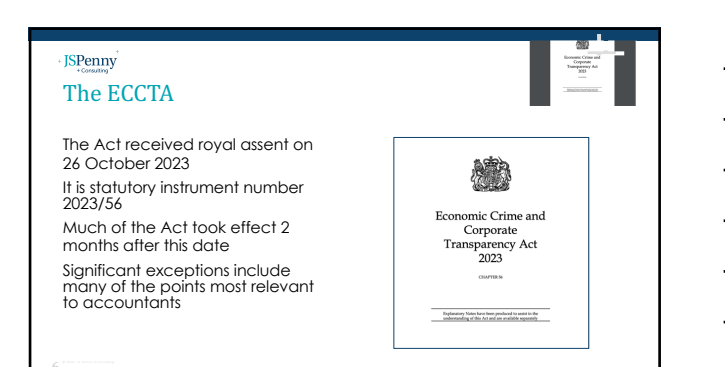

The Act has three key objectives

ISPenny ECCTA

Prevent organised criminals, fraudsters, kleptocrats and terrorists from using companies and other corporate entities to abuse the UK's open economy

Strengthen the UK's broader response to economic crime, in particular giving law enforcement new powers to seize crypto assets and enabling businesses in the financial sector to share information more effectively to prevent and detect economic crime

Support enterprise by enabling Companies House to deliver a better service for over four million UK companies and to improve the reliability of its data to inform business transactions and lending decisions

7

# JSPenny

Areas of change

The Act impacts several areas relevant for accountants including: The Companies Act

Companies House reform, including digitisation

Company and LLP name requirements

Identification verification requirements for relevant individuals

More stringent requirements for limited partnerships (LPs)

Changes to some law enforcement and regulators' powers

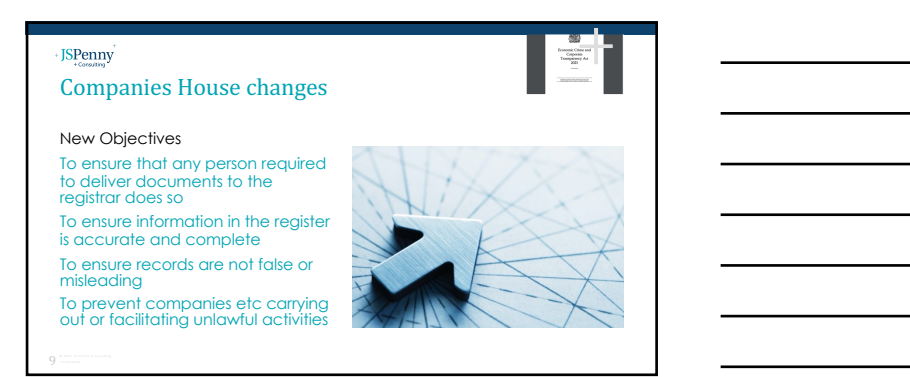

| Companies House                                                                                                    | changes                                                                          | DV may<br>be H 1<br>2025!                                                                                                    |
|----------------------------------------------------------------------------------------------------|----------------------------------------------------------------------------------|----------------------------------------------------------------------------------------------------|
| Key changes                                                                                                    | When                                                                             | Comments                                                                                                    |
| ID verification will be required<br>for all Directors, PSCs, Members<br>of LLPs, those filing information<br>at Companies House | Needs systems<br>development and<br>secondary legislation, may<br>take 2-3 years | Companies house will be able to<br>verify identify or Authorised<br>Corporate Service Providers<br>(ACSPs) such as accountants or<br>lawyers will be able to do this |
| Company accounts filing will<br>need to be online                                                                               | Needs systems<br>development and<br>secondary legislation, may<br>take 2-3 years | Online filing is possible now for most<br>entities, but capability needed for<br>some                                                                                |
| Small and micro companies<br>will not have filleting or<br>abridging options for their<br>accounts                              | Needs systems<br>development and<br>secondary legislation, may<br>take 2-3 years | Possibility that small/micro P/L<br>won't be publicly available, but<br>needs secondary legislation                                                                  |

| Joinpaines nouse c                                                                                      | nanges |                                                                                                    |
|----------------------------------------------------------------------------------------------------|--------|----------------------------------------------------------------------------------------------------|
| Key changes                                                                                             | When   | Comments                                                                                                    |
| Tighter rules on company names<br>– Companies House can<br>change the name itself if                    | 4/3/24 | Must not imply: illegality or intent to<br>facilitate fraud, association with a<br>country/state or regulator when this is |
| company does not do so within<br>28 days if required                                                    |        | not the case, contain computer code,<br>or be likely to cause offence                                                      |
| New registered office<br>requirements – no PO boxes and<br>must supply email address                    | 4/3/24 | For existing companies they will supply<br>an email address on their next<br>confirmation statement                        |
| New powers for Companies<br>House to allow them to check,<br>remove or decline information<br>submitted | 4/3/24 | Penalties also created for not supplying<br>required information                                                           |

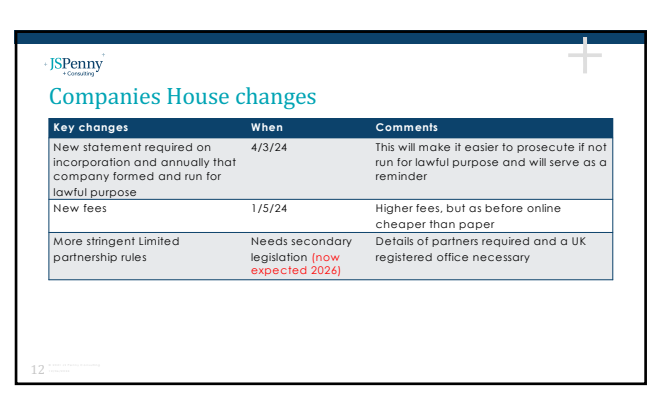

|                                                        |                  | 0                               |         |
|--------------------------------------------------------|------------------|---------------------------------|---------|
| Transaction for company (LLPs have<br>equivalent fees) | Channel          | New fee from<br>1 May 2024<br>£ | Old fee |
| Incorporation                                          | Software         | 50                              | 10      |
| Incorporation                                          | Digital/web      | 50                              | 12      |
| Incorporation                                          | Paper            | 71                              | 40      |
| Incorporation (same day)                               | Software         | 78                              | 30      |
| Confirmation statement                                 | Digital/software | 34                              | 13      |
| Confirmation statement                                 | Paper            | 62                              | 40      |

13

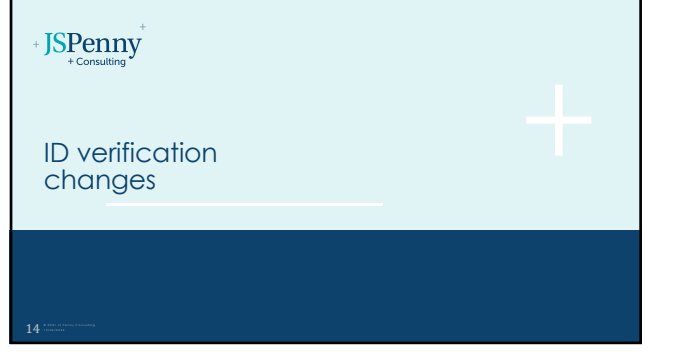

14

# JSPenny Identity verification (IDV) – once required

### This will apply to:

All new and existing company directors All members of an LLP All PSCs (persons of significant control) All those delivering documents to the registrar unless ACSPs

It will be done either:

Directly by Companies House using software or

By an ACSP (Authorised Corporate Service Provider)

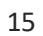

**JS**Penny

#### ID verification changes

Whilst the primary legislation is in place, the required changes cannot happen unli secondary legislation and guidance has been issued and the necessary systems changes at Companies House have been made As we get closer to that consider:

Telling clients that these changes are coming

Reviewing your own client identity procedures

Considering whether you might want to become an Authorised Corporate Service Provider and provide an identity verification service

16

#### JSPenny **ACSPs**

Only Authorised Corporate Service Providers (ACSP) will be able to submit documents to Companies House on behalf of clients. To become an ACSP your firm will need:

to be registered with an AML supervisory body (required for accountants in any case)

be authorised by the Registrar

ACSPs will also be able to undertake the ID verification requirements, but these will need to achieve the same level of assurance of the claimed identity as those undertaken directly by Companies House. ACSPs will have to declare that they have completed all necessary ID checks when they interact with the Registrar

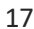

# **JS**Penny Preparing for changes You can use this time to consider your current policies and procedures and how easy it might be to offer an ID verification service. As the detailed guidance on what will be required for ACSPs providing ID verification have not been issued yet, at this stage you will just need to consider the broad issues involved, for example: Do I have a dedicated team to deal with ID? What volume of new clients do I have and could existing teams deal with more stringent identity checks? Do my existing policies ensure I can easily check that I have verified the identity of each relevant individual (ie it is clearly documented and accessible)? Do I currently use electronic or biometric check?

# - JSPenny

Failure to prevent fraud offence for large companies

19

#### JSPenny

Failure to prevent fraud offence for large corporates

New offence which applies to large companies per standard definition ie meeting 2 out of 3 of: More than £36m turnover More than £18m total assets

Responsibilities will be similar to requirements to prevent criminal facilitation of tax evasion, so: Reasonable procedures to prevent fraud

Applies across group where the thresholds met, either via parent or subsidiary Guidance required on what reasonable procedures are and offence only active once issued

20

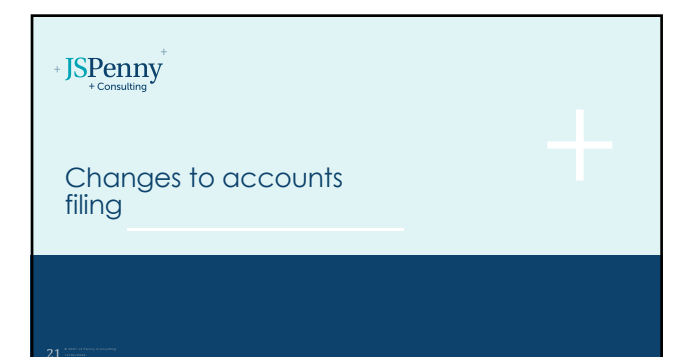

| + JSPenny<br>+Constitut                                                                                                    |
|----------------------------------------------------------------------------------------------------|
| Accounts filing                                                                                                    |
| Changes are to what is filed, not the underlying standards which are as<br>before (albeit revised FRS 102 when issued will take effect for APC on or<br>after 1/1/26) |
| Companies Act will require small and micro entities to deliver accounts in accordance with s396 which in effect requires filing a P/L                                 |
| Small companies will also need to deliver a directors' report (but not micros)                                                                                        |
| No more abridged accounts                                                                                                    |
| Statement regarding the relevant guilt evention criteria required                                                                                                    |

Statement regarding the relevant audit exemption criteria required Digital filing will be required, and encouraged now where possible

22

| regulations issued                                                | fice secondary |               |
|-------------------------------------------------------------------|----------------|---------------|
|                                                                   | Small          | Micro         |
| Balance Sheet                                                     | Yes            | Yes           |
| Profit and loss                                                   | Yes            | Yes           |
| Directors' report                                                 | Yes            | No (optional) |
| Statement regarding criteria for audit<br>exemption (if no audit) | Yes            | Yes           |
| Digital filing required (may be<br>implemented later than above)  | Yes            | Yes           |
| P/L available to view publicly?                                   | Not yet known  | Not yet known |

23

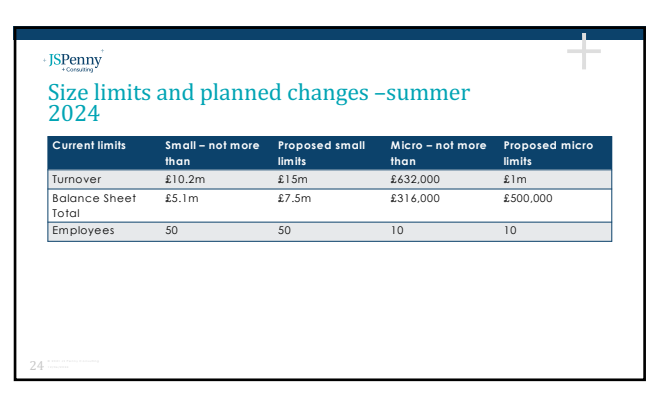

#### JSPenny

#### Implications of changes

The ECCTA included an option for the Secretary of State to make Regulations that would mean that the P/L of small and/or micro entities shouldn't be publicly visible

Companies House have not commented on this in any of their blogs and it could be that no such Regulations are made

This means the privacy of information for small companies in terms of their profitability might be significantly impacted, if P/L publicly available In future, filing is expected to be required to be fully digital, so it might be helpful to start moving clients to digital accounts filing where possible well before this

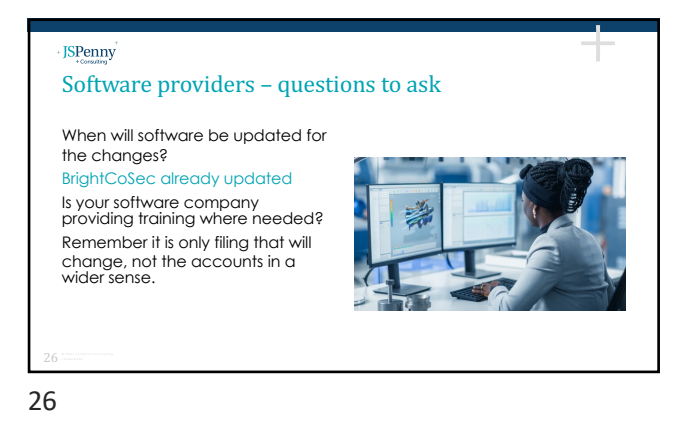

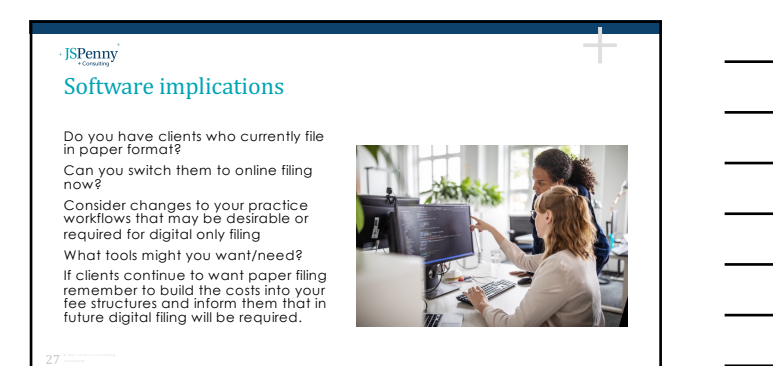

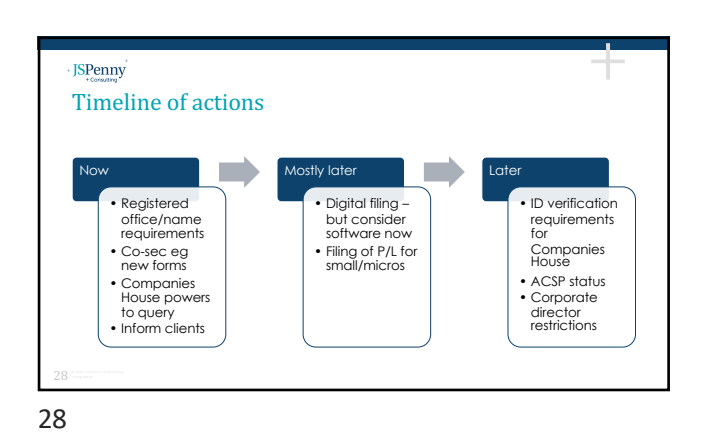

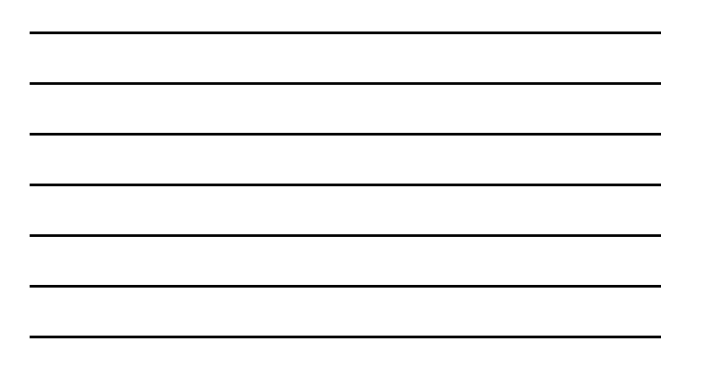

| + JSPenny<br>+ Consulting |  |  |
|---------------------------|--|--|
| AML points                |  |  |
| <b>29</b> *************** |  |  |
| 20                        |  |  |

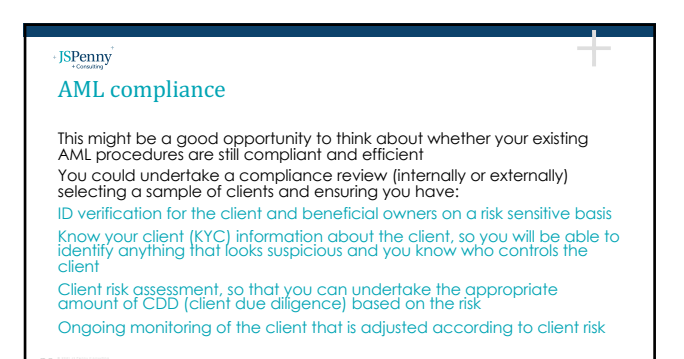

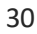

-

#### Technology and AML

**JS**Penny

If you don't use technology for your ID verification you could investigate the options available Electronic ID checks PEP and sanction checks initially and automated monitoring Adverse media searches

31

#### JSPenny

#### Examples of electronic AML services

If using electronic ID verification note that you must consider if the services comply with the requirements of the CCAB AML guidance for the accountancy service

Also note whether checks include ensuring that the person being checked is the right person, or whether additional checks are needed It is common to still ask for a passport or driving licence as the basis for an electronic ID check so that you have evidence that the name you have been given is the correct name on which to search

#### 32

# ECCTA changes to communication Changes are made (s. 188) to prevent any civil liability or confidentiality breach arising where businesses in the regulated sector report that they have taken safeguarding action (eg resigning from acting for a client because of concerns over money laundering) where they have been asked for such information. This might arise with a professional enquiry letter for example. However, the CCAB guidance for the accountancy sector has not yet been updated, so it is best to wait for further guidance on this issue.

| T |  |  |
|---|--|--|
|   |  |  |
|   |  |  |
|   |  |  |

#### Domestic (UK) PEPs

JSPenny

The <u>Money Laundering Regulations</u> were changed from 10/1/24 so that domestic PEPs, their family members and known close associates can be regarded, as a starting point, as presenting a lower level of risk than a non-domestic PEP

Enhanced due diligence is still needed for PEPs, but this change will mean that the level of EDD applied to UK PEPs is likely to be lower than that for foreign PEPs, unless there are some factors apart from their PEP status that make them higher risk

34

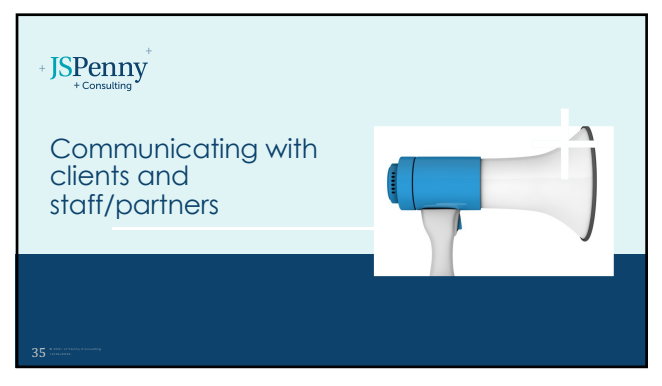

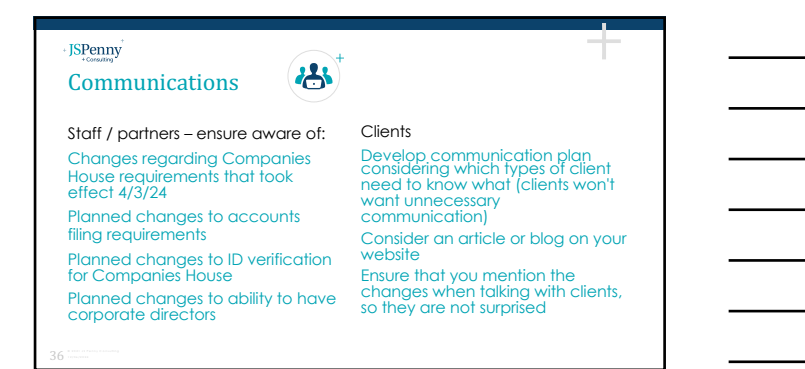

| SPenny<br>+Consulting                                               |                                                   |                                                        |
|---------------------------------------------------------------------|---------------------------------------------------|--------------------------------------------------------|
| Client awarenes                                                     | S                                                 |                                                        |
| Communications co                                                   | uld include:                                      |                                                        |
| New fees at Compa                                                   | nies House – from 1/5/2                           | 4                                                      |
| Changes to registere                                                | d office requirements -                           | from 4/3/24                                            |
| Requirement to state<br>Identity verification o                     | company is for lawful<br>hanges – timing TBC      | purpose – from 4/3/24                                  |
| New restrictions on c<br>mean all directors of<br>their ID verified | orporate directors (not<br>a corporate director m | yet commenced) which w<br>nust be natural persons with |
| New corporate fraud                                                 | l offence if you have a                           | ny large clients                                       |

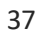

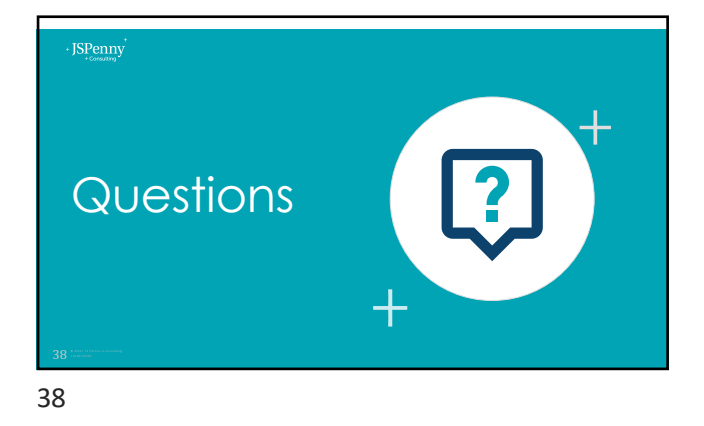

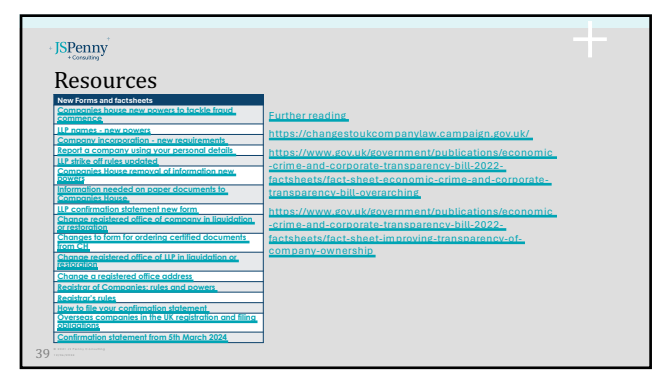

- JSPenny

#### Copyright

These slides and any accompanying notes are the property of JS Penny Ltd unless specific written agreement to the contrary has been made. They may be downloaded and printed for personal use but should not be provided to anybody else without express permission from JS Penny Ltd.

40

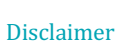

Every care has been taken to ensure that these slides and any accompanying notes are accurate. However, no liability is accepted in respect of errors and readers should understand that the material is provided as an add to learning and does not constitute specific the application of standards or guidance then please contact <u>ullabilities envice</u>.

+

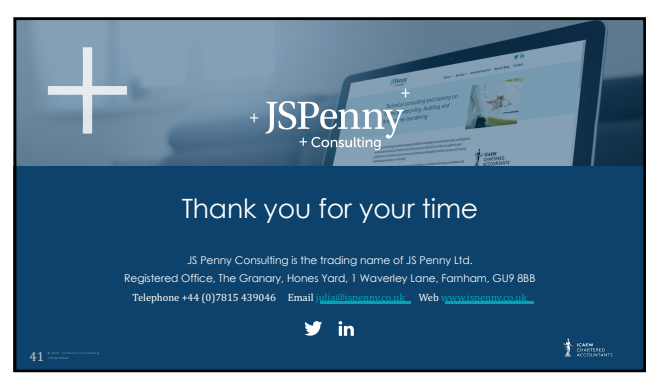